NB: per configurarlo correttamente, bisogna che all'interno della rete nella quale vi sia l'iDRAC vi sia un server di posta oppure una macchina adibita a raccogliere log (es. Nagios)

Ci colleghiamo: <u>http://ip\_dell'iDRAC</u> User: root Password: calvin

## $\mathsf{Overview} \rightarrow \mathsf{iDRAC} \, \mathsf{Settings} \rightarrow \mathsf{Network}$

- 1) In Register DRAC on DNS mettere la spunta (a volte invece è da togliere);
- 2) DNS DRAC Name  $\rightarrow$  L'host name dell'iDRAC;
- 3) Static DNS Domain name  $\rightarrow$  mettere il dominio che spedisce la posta;

## Overview $\rightarrow$ Server $\rightarrow$ Alerts

- 1) In "Alerts and Remote System Log Configuration" spuntare tutti i motivi per cui si vuole che vengano inviate le e-mail di allerta;
- Spostarsi nel TAB in alto "SNMP and E-mail Settings" e nella pagina impostare gli indirizzi email che dovranno ricevere l'allert ed impostare l'ip del server di posta (avendo cura di aver impostato sul server di posta la possibilità di fare da SMTP per la rete locale);

A fine installazione delle macchine virtuali, accertarsi che l'ip del server di posta sia sempre quello precedentemente configurato, altrimenti cambiarlo